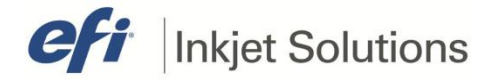

# Field Technical Procedure

Document # Issue Date Printers Affected FTP-00362, rev. A April 26, 2013 T1000

#### **INTERNAL USE ONLY**

#### **Print Head Alignment**

This procedure describes the proper way to align the print heads. Accurate print head alignment is critical to ensure high quality image output on the T1000.

## **Before Starting**

Follow the instructions in this section prior to starting the procedure.

- For safety concerns, please read and understand the <u>EFI Ink Jet Printer Safety</u> <u>Guide</u> located at <u>http://www.vuteksupport.com/doc.php?doc=683</u> prior to attempting any service work on your printer.
- Verify you have all the parts and software to complete this procedure.

### **Required Materials**

This procedure requires the following materials.

| Tools    |                              |     |  |
|----------|------------------------------|-----|--|
| Item     | Description                  | Qty |  |
| 45094198 | Gauge Height Print Gap T1000 | 1   |  |

Copyright © 2013 Electronics for Imaging, Inc. All rights reserved.

1 of 19

Distribution limited to trained and certified Field Service Engineers and Servicing Distributors. Unauthorized use is prohibited.

The information contained in this document is confidential and proprietary to Electronics for Imaging, Inc (EFI). This information is provided only to authorized representatives of EFI and EFI customers solely for the purpose of facilitating the use of EFI's products. No information contained herein may be disclosed to any unauthorized person for any purpose whatsoever without the prior written consent of EFI. EFI makes no representations or warranties with respect to the contents of this document. Further, EFI reserves the right to revise or change this publication and the products it describes without notice.

## **Print Head Alignment Overview**

This section outlines the general installation steps.

- 1. Print Head Adjustment
- 2. Preparation
- 3. Alignment Procedures

Nozzle Check Head Rotation Alignment Orthogonality Head Y Placement 6 x 3 Forward and 6 x 3 Reverse 6 x 3 Color to Color 6 x 3 Bidirectional Alignment 12 x 3 Forward and 12 x 3 Reverse 12 x 3 Color to Color 12 x 3 Bidirectional Alignment

## **Print Head Adjustment**

This section contains information about what each adjustment screw does.

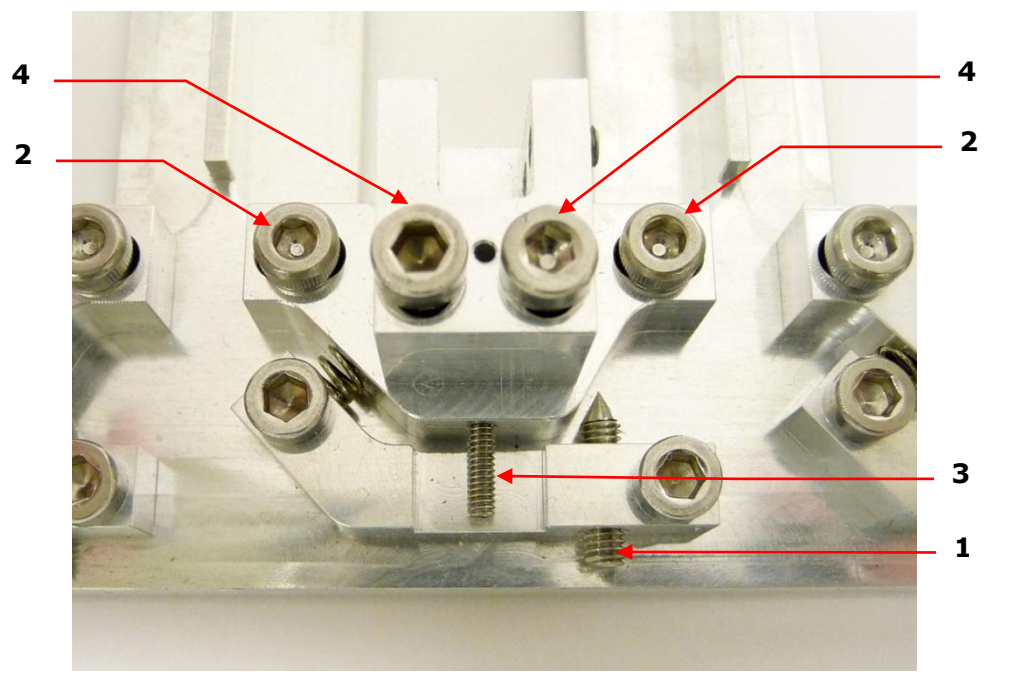

#### Figure 1: Adjustment Screws

- **1** Head rotation adjustment screw (1.5mm hex)
- 2 Head rotation lock screws
- **3** Head "Y" placement adjustment screws
- 4 Head "Y" placement lock screws

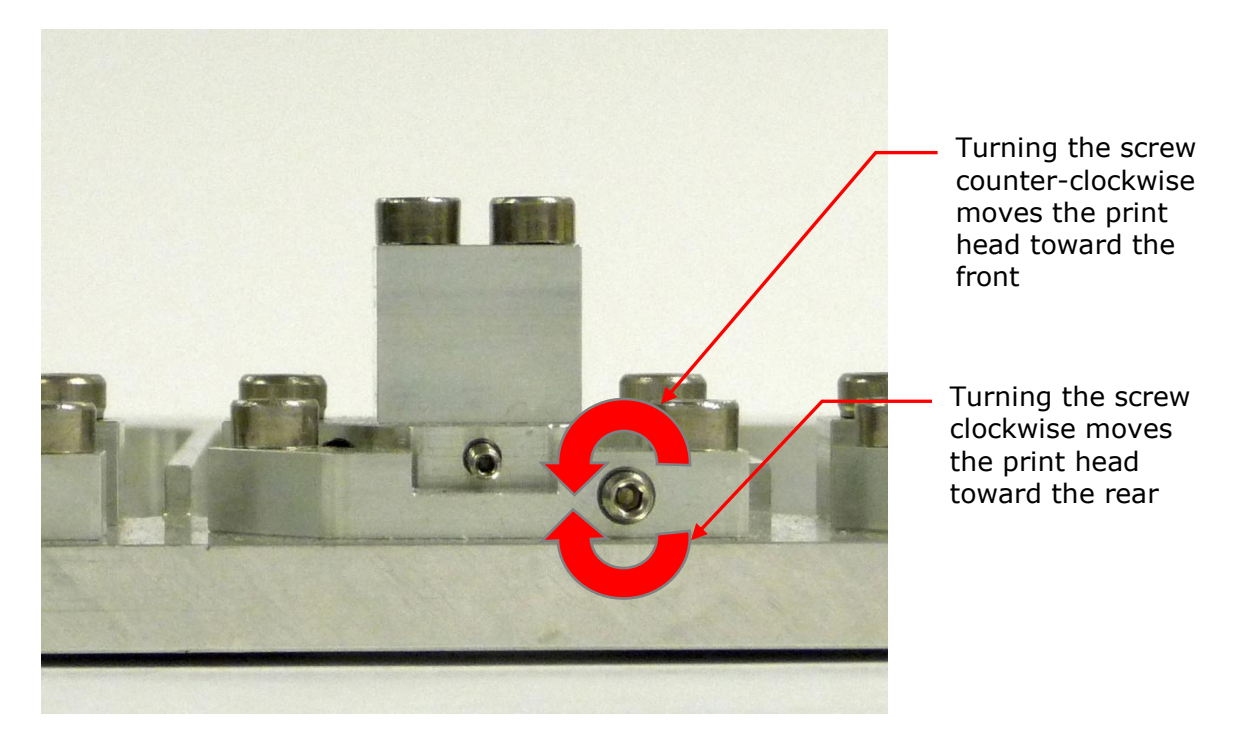

**Figure 2: Screw movements** 

When fine adjustment is required, use small increments when turning the front screw. Many tests may require 1/16th of a turn or less for final alignments.

### **Preparation**

The following conditions must be met before aligning the print heads.

**Important:** Proper print head alignment can only be achieved when the T1000 printer is fully functional and at operating temperature.

- 1. Power the printer **ON** and allow the heads to reach operating temperature.
- 2. Use the 45094198 Gap Tool to set the carriage height at 1mm.

**Important:** Use only high quality media such as glossy photo stock or equivalent. EFI does not recommend rough, porous or mattefinished media for use during head alignment. These media types will result in image distortions and false alignment readings.

- 3. Print media must be at least 48 inches wide.
- 4. To align the white ink print head, a section of dark brown vinyl or similar shade material is required to provide contrast.
- 5. Ensure that the print head voltages have been set properly.

## **Alignment Procedures**

<u>Table 1</u> provides an overview of the ten sequential procedures required to perform T1000 head alignments. These alignments must also be repeated for white ink.

#### **Table 1: Overview of Print Head Alignment Procedures**

| Step | Test Description             | Comments                              |
|------|------------------------------|---------------------------------------|
| 1    | Nozzle check                 | Visual                                |
| 2    | Head rotation alignment      | Mechanically adjusted head alignments |
| 3    | Orthogonality                | Software adjustment                   |
| 4    | Head Y placement             | Mechanically adjusted head alignments |
| 5    | 6x3 Forward/reverse          | Software adjustment                   |
| 6    | 6x3 Color to Color           | Software adjustment                   |
| 7    | Bidirectional Alignment 6x3  | Software adjustment                   |
| 8    | 12x3 Head Forward/reverse    | Software adjustment                   |
| 9    | 12x3 Color to Color          | Software adjustment                   |
| 10   | Bidirectional Alignment 12x3 | Software adjustment                   |

Run a print sample before performing the nozzle test to ensure that the heads are at operating temperature. Alignments must be run in both color and white for proper alignment to be achieved.

**Important:** Performing the alignment procedures out of sequence will result in misaligned heads and poor print quality.

**Important:** Precision alignment of the KL (black- left) print head ensures the base reference for all other print head alignments to follow. Improper alignment of KL print head will result in poor alignment across all of the print heads.

#### **Nozzle Check**

Each of the five dual row print heads has a total of 636 nozzles per color (2 x 318 per dual head) The Nozzle Check test print is used to verify that all of the nozzles are firing.

- 1. Ensure that all printer functions are stable.
- 2. Run a small print sample to ensure that the printer is functioning properly.
- Click the **Print Nozzle Check** button in the T1000 Control Panel. Adjust the position and click **Start Print**. This will start printing the nozzle checks for all colors. See <u>Figure 3</u>.

| T1000 Control Program                                                                                                    |                                             |
|----------------------------------------------------------------------------------------------------|---------------------------------------------|
| File Setup Help                                                                                                    |                                             |
| Print Motion Tending Maintenance Service                                                                                                    |                                             |
| Image:\diagnostic prints\VQ-Hex-JetID isi                                                                                                    | Browse                                      |
| Image size: 9.00 x 2.12 inches<br>Resolution: 1209.524 x 300.592 DPI                                                                                                    | Uni Lamp Mode: Uni Trailing 100%            |
| Type: Color + White                                                                                                    | Bi Lamp Mode: Bi Leading 50% Trailing 0%, ▼ |
|                                                                                                    | Binht Lamp Status: Lamp Un                  |
| Horizontal Offset Horizontal Copies: Horizontal Gap:<br>12 inches 1 12 0 inches                                                                                                    | Bubs Off                                    |
| Vertical Offset 1 inches Image Preview Layout                                                                                                    | Quality / White Coverage:                   |
|                                                                                                    | Direction: Understand v                     |
| JetID                                                                                                    | Parge White Parge Color                     |
| Vetcal Gap:<br>0 inches                                                                                                    | Pert Nezde Test                             |
| 3/12/2012 10:58:23 AM - INFO: Resetting print quality selecton.           3/12/2012 10:58:23 AM - INFO: Finished resetting           3/12/2012 10:58:23 AM - INFO: Finished resetting           3/12/2012 10:58:23 AM - INFO: Finished resetting           3/12/2012 10:58:23 AM - INFO: Finished resetting           3/12/2012 11:28:22 AM - INFO: Finished resetting           3/12/2012 11:28:22 AM - INFO: Finished purging           3/12/2012 11:22:22 AM - INFO: Finished purging           3/12/2012 11:52:27 AM - INFO: Finished purging           3/12/2012 11:52:27 AM - INFO: Finished purging           3/12/2012 11:52:27 AM - INFO: Finished purging           3/12/2012 11:52:27 AM - INFO: Finished purging           3/12/2012 12:45:19 PM - INFO: Finished purging           3/12/2012 12:45:37 AM - INFO: Finished purging           3/12/2012 12:45:39 PM - INFO: Finished purging           3/12/2012 12:45:39 PM - INFO: Finished purging           3/12/2012 12:45:39 PM - INFO: Finished purging           3/12/2012 12:46:39 PM - INFO: Finished purging           3/12/2012 10:24 B PM - INFO: Finished purging           3/12/2012 10:24 B PM - INFO: Finished purging           3/12/2012 10:24 B PM - INFO: Finished purging           3/12/2012 10:24 B PM - INFO: Finished purging           3/12/2012 10:24 B PM - INFO: Finished purging |                                             |

Figure 3: T1000 Control Program: Nozzle Test 1

- 4. Carefully evaluate the nozzle test print, shown in <u>Figure 4</u>, for indications of nozzle dropout.
  - **Note:** If the rectangles in the test print appear wavy, the head temperature may be unstable. Check that all printer settings are correct before continuing with the alignment procedures.

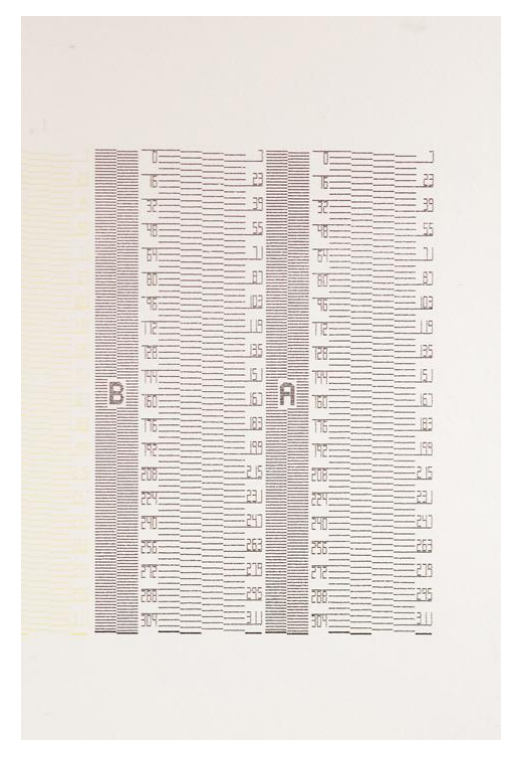

Figure 4: Good nozzle test print

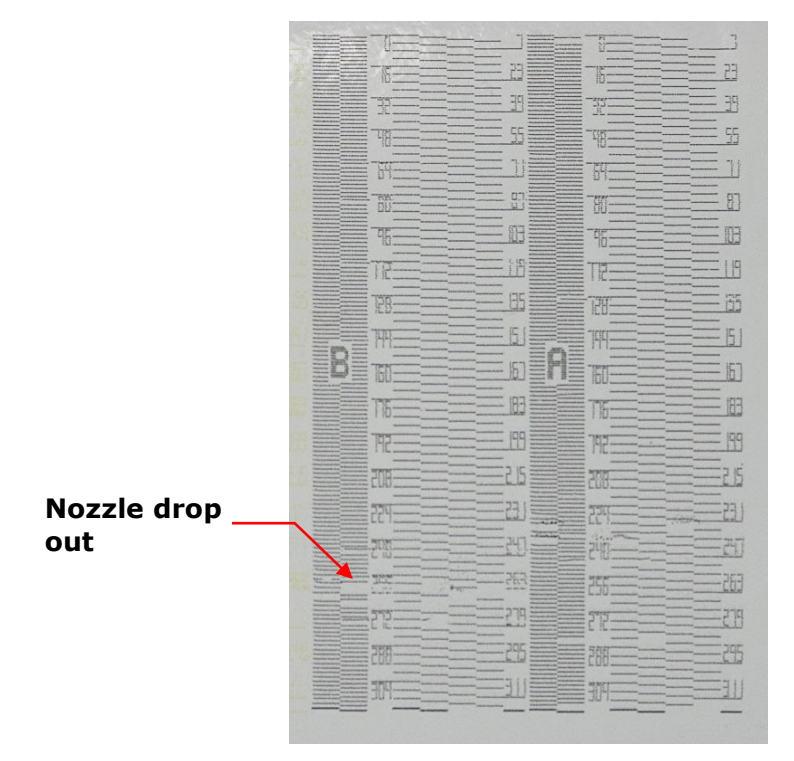

Figure 5: Bad nozzle test print

#### **Head Rotation Alignment**

The T1000 uses five separate dual row heads, one for each process color. The head rotation alignment ensures all print heads are parallel to each other and perpendicular to the motion of the carriage. Even the slightest misalignment will produce noticeable color banding.

1. Navigate to C:\Program Files\T1000\1.0.1.XXXX\diagnostic prints. The list of alignment files shown in Figure 6 is displayed.

**Note:** Choose the latest file version as indicated by the example filename *1.0.1.XXXX*.

 Choose the T1000\_Head\_Rotation\_CMYK.ism or T1000\_Head\_Rotation\_WW.ism from the test prints list. Print the image (Figure 7).

| Copen                                   |                                                       |                    |              | ×             |
|-----------------------------------------|-------------------------------------------------------|--------------------|--------------|---------------|
| 😋 🔵 🗢 👃 🕨 T1000 Ripped F                | iles + T1000_Alignment_Prints                         | 👻 🍫 Search         | [1000_Alignm | ient_Prints 🔎 |
| Organize 🔻 New folder                   |                                                       |                    | 8== •        | <b>E 0</b>    |
| 🚖 Favorites                             | Name                                                  | Date modified      | Туре         | Size          |
| 🧮 Desktop                               | Orthogonality.ism                                     | 4/7/2010 1:42 PM   | ISM File     | 8,457 KE      |
| 🚺 Downloads                             | T1000_Bidirectional_Alignment_6x3.ism                 | 1/4/2011 8:32 PM   | ISM File     | 94,144 KB     |
| 🕮 Recent Places                         | T1000_Bidirectional_Alignment_12x3.ism                | 12/16/2010 8:27 PM | ISM File     | 734,638 KE    |
| 闄 Local Settings                        | T1000_Color-to-Color_Alignment_Forward_6x3_CMY.ism    | 11/22/2010 7:48 PM | ISM File     | 31,657 KE     |
|                                         | T1000_Color-to-Color_Alignment_Forward_6x3_White.ism  | 11/22/2010 7:50 PM | ISM File     | 21,968 KB     |
| 🥽 Libraries                             | T1000_Color-to-Color_Alignment_Forward_12x3_CMY.ism   | 12/16/2010 12:21   | ISM File     | 213,450 KE    |
| Documents                               | T1000_Color-to-Color_Alignment_Forward_12x3_White.ism | 12/16/2010 12:34   | ISM File     | 154,869 KE    |
| al Music                                | T1000_Color-to-Color_Alignment_Reverse_6x3_CMY.ism    | 11/22/2010 7:48 PM | ISM File     | 31,657 KI     |
| E Pictures                              | T1000_Color-to-Color_Alignment_Reverse_6x3_White.ism  | 11/22/2010 7:50 PM | ISM File     | 21,968 KB     |
| 📑 Videos                                | T1000_Color-to-Color_Alignment_Reverse_12x3_CMY.ism   | 12/16/2010 5:59 PM | ISM File     | 213,450 KB    |
|                                         | T1000_Color-to-Color_Alignment_Reverse_12x3_White.ism | 12/16/2010 12:35   | ISM File     | 154,869 KE    |
| 🖳 Computer                              | T1000_Half-Head_Alignment_6x3_CMYK.ism                | 12/20/2010 6:00 PM | ISM File     | 91,492 KE     |
| 🚢 OS (C:)                               | T1000_Half-Head_Alignment_6x3_White.ism               | 12/20/2010 5:57 PM | ISM File     | 31,152 KB     |
| 👝 Removable Disk (E:)                   | T1000_Half-Head_Alignment_12x3_CMYK.ism               | 12/17/2010 6:44 PM | ISM File     | 744,645 KB    |
|                                         | T1000_Half-Head_Alignment_12x3_White.ism              | 12/17/2010 7:22 PM | ISM File     | 185,640 KE    |
| 📬 Network                               | T1000_Head_Rotation_CMYK.ism                          | 4/7/2010 1:42 PM   | ISM File     | 27,333 KE     |
| 11000-PC                                | T1000_Head_Rotation_WW.ism                            | 4/7/2010 1:42 PM   | ISM File     | 16,601 KB     |
|                                         | T1000_Head_Y_Placement.isi                            | 9/30/2010 3:32 PM  | ISI File     | 2,082 Ki      |
| T1000 Ripped Files<br>500dpi<br>1200dpi |                                                       |                    |              |               |

| Figure | 6: | Navigate | to test | prints | list |
|--------|----|----------|---------|--------|------|
|--------|----|----------|---------|--------|------|

- 3. Closely examine the head rotation alignment print to ensure that the vertical lines are laying one on top of another to form a continuous straight vertical line. If the value of the line is not zero, read the value to adjust the Y rotation.
- 4. If an adjustment is needed, perform the following steps (refer to Figure 1).
  - A. Loosen the two **head rotation lock screws** (item 2) located at the front of the print head mounting bracket. Using an Allen wrench, apply firm, even force but do not "jerk" the screw loose.
  - B. Turn the **head rotation adjustment screw** (item 1) approximately the distance indicated by the close up image shown in Figure 8.
  - C. Tighten the **head rotation lock screw** after the adjustment is complete.

- D. Reprint and check adjustment.
- E. Repeat steps A-D as necessary.

**Note:** The print head is anchored at the back to create a pivot point for adjustments.

- Clockwise adjustment of the screw will pivot the front of the print head to the left.
- Counter-clockwise adjustment of the screw will pivot the front of the print head to the right.

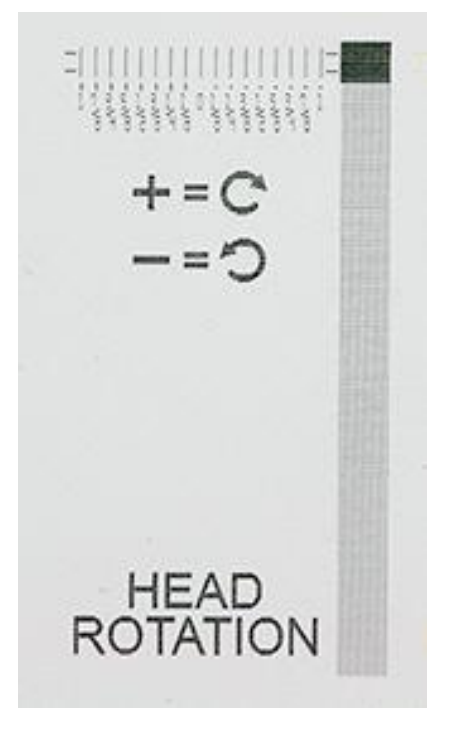

Figure 7: Head rotation-test print one color

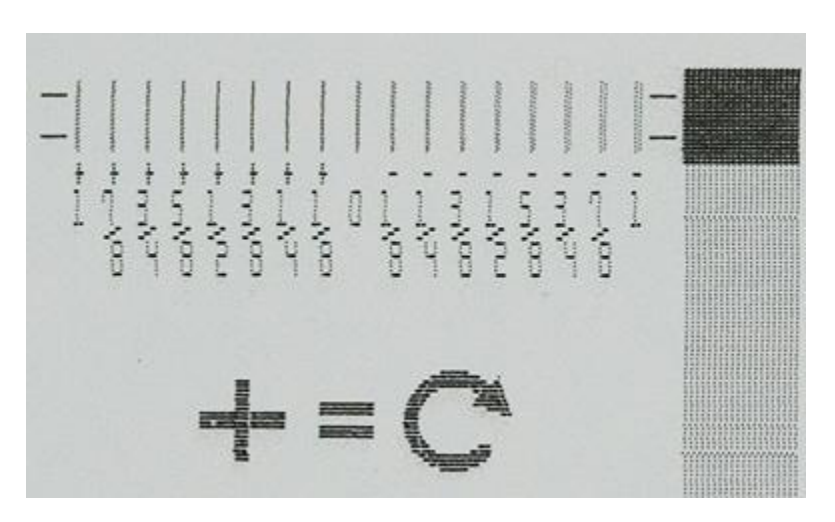

Figure 8: Head rotation close up

### Orthogonality

- 1. Open the **Orthogonality.ism** file in the test file list. Print the image.
- 2. Measure diagonally from A to A and from B to B. Use a metal tape measure with a length of at least 36 inches.
- 3. If the dimension from A to A is larger than the dimension from B to B, decrease the orthogonality. If the dimension from A to A is smaller than the B to B dimension, increase the orthogonality.
- 4. Shift the image, then reprint and re-check.

**Note:** It may be helpful to have a second person available to help with the orthogonal measurement.

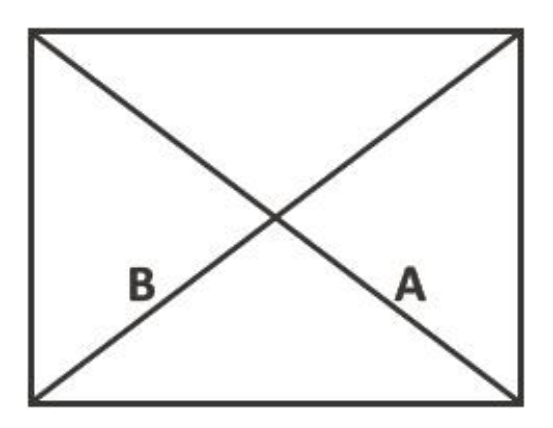

Figure 9: Orthogonality perfect (A=B, 500)

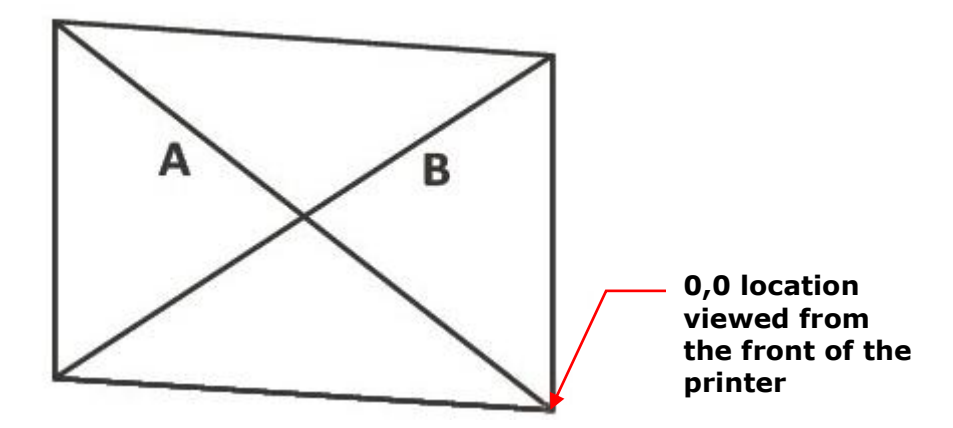

#### Figure 10: Orthogonality Out (A>B, Subtract from ortho number)

If A is longer than B, Subtract the value. Try decrements or increments of 500 to start, less to dial it in. Repeat as necessary.

**Note:** Make sure you measure each diagonal each time. Sometimes one of the diagonals might not change, so be sure to check both.

**Note:** Enter a number greater than 300 microns for minimal adjustment.

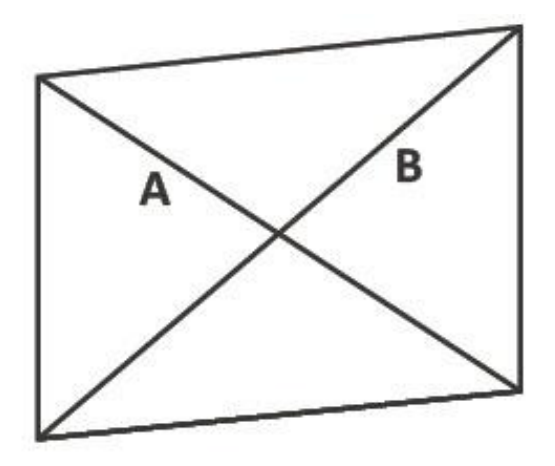

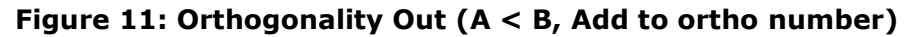

#### **Head Y Placement**

- 1. Select the image **T1000\_Head\_Y\_Placement.isi**.
- 2. Inspect each color pair- black is always the reference point. Adjust so that the color is aligned with the black line.
  - A. Loosen the two **head "Y" placement lock screws** (item 4) located at the front of the print head mounting bracket. Using an Allen wrench, apply firm, even force but do not "jerk" the screw loose.
  - B. Turn the **head "Y" placement adjustment screw** (item 3) *clockwise* if CMY lines are *in front of* the black lines, and *counterclockwise* if CMY colors are *in the rear of* the black lines.
  - C. Tighten the **head "Y" placement lock screws** (item 4) after the adjustment is complete.
  - D. Reprint and check adjustment.
  - E. Repeat steps A-D as necessary.
- 3. After adjustment, reprint and re-verify.

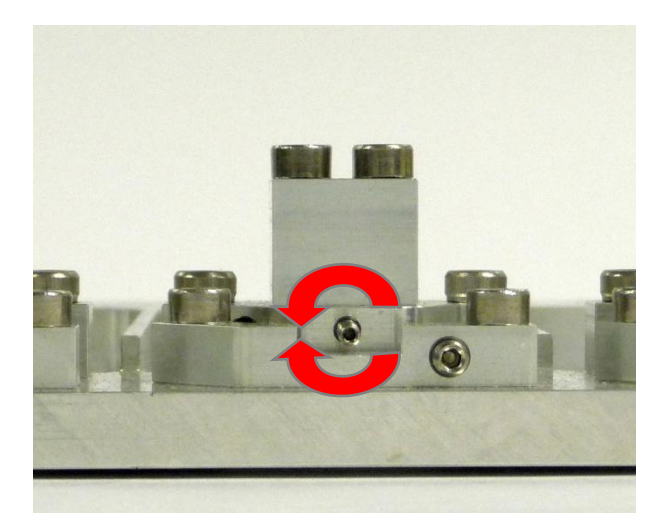

Figure 12: Head "Y" Adjustment Screw

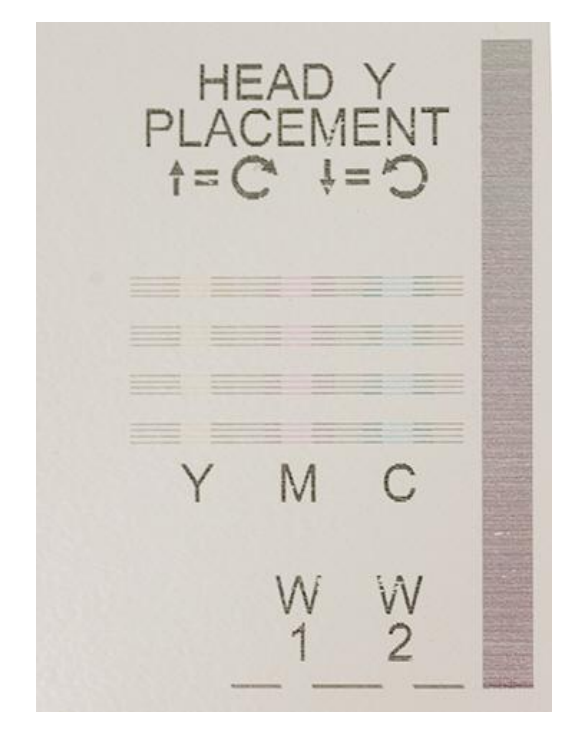

Figure 13: T1000\_Head Y Placement.isi

All the software settings must be placed in the head alignment table on the T1000 control panel, shown in <u>Figure 14</u>. This panel is accessed by using the **Setup>Align Heads** menu pull down. When this panel is visible, select the proper resolution for the alignment being performed:

- 6 x 3 = **604.762 x 300.592**
- 12 x 3 = 1209.524 x 300.592

|            | Resolution:            | 604.762 x 300        | .592 🔹                    |                           |                  |
|------------|------------------------|----------------------|---------------------------|---------------------------|------------------|
|            | Left/Right Adjustment: | 11.3                 |                           |                           |                  |
|            |                        | Copy to 604.         | 762x601.183               |                           | Copy to' button  |
| Color Name | Half Head Forward      | Half Head<br>Reverse | Color to Color<br>Forward | Color to Color<br>Reverse |                  |
| white1     | -2.60                  | 0.10                 | -11.60                    | 0.10                      |                  |
| white2     | -2.80                  | -2.40                | -9.60                     | 4.10                      |                  |
| black      | -0.70                  | 0.10                 | 0.00                      | 0.00                      |                  |
| yellow     | 1.20                   | -0.20                | -4.00                     | -0.04                     |                  |
| magenta    | -1.60                  | 0.80                 | 2.40                      | 2.20                      | Current settings |
|            | 100.000/00             |                      |                           |                           |                  |

Figure 14: Head alignment table

#### 6 x 3 Forward and 6 x 3 Reverse

1. Select **T1000\_Half Head Alignment\_6x3\_CMYK.ism** or **T1000\_Half Head Alignment\_6x3\_White.ism** from the file list. Print the image.

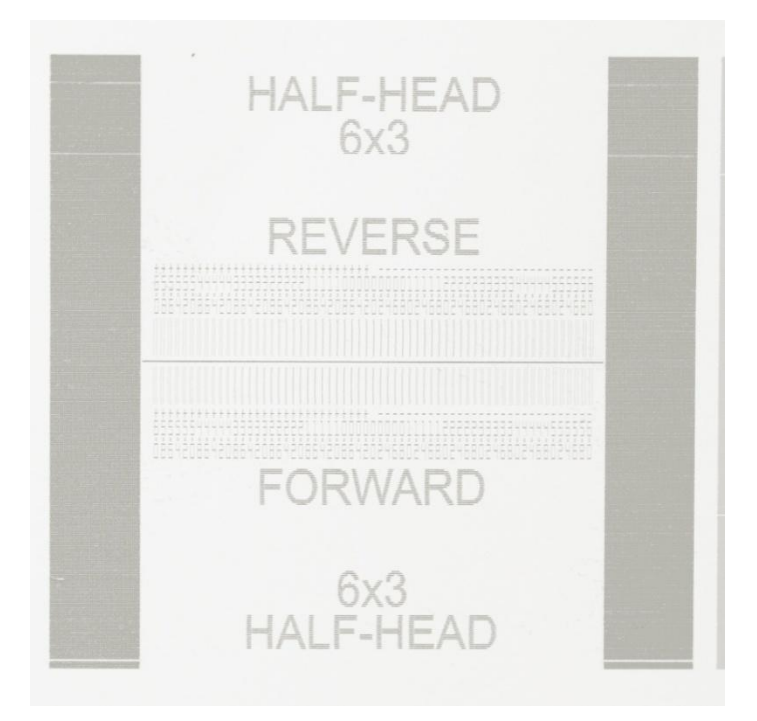

Figure 15: T1000\_Half Head Alignment\_6x3\_CMYK or W image

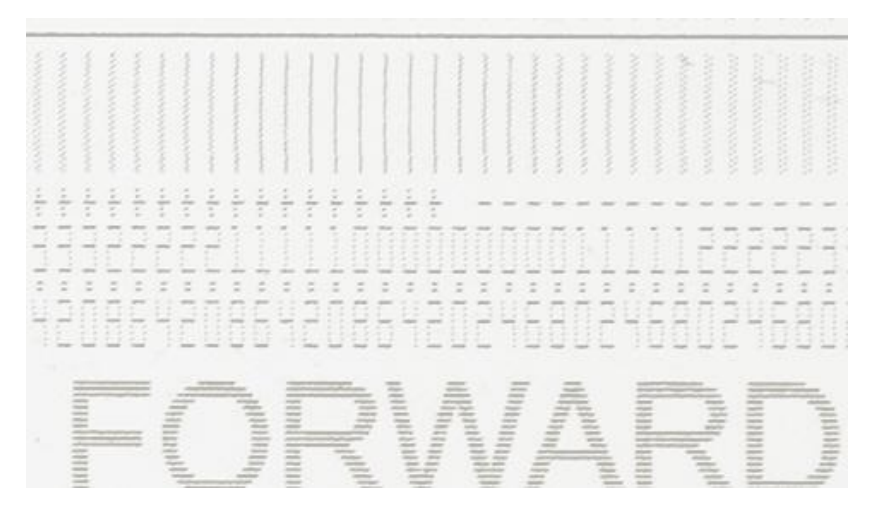

Figure 16: T1000\_Half Head Alignment\_6x3\_CMYK or W

- 2. Inspect the half head target, select the line that is the "sharpest". Read the value of this color, and add the value to the current setting shown in the head alignment table (Figure 14).
- 3. Reprint to verify alignment.
- 4. Repeat for reverse settings. Enter in the proper column on the head alignment table.

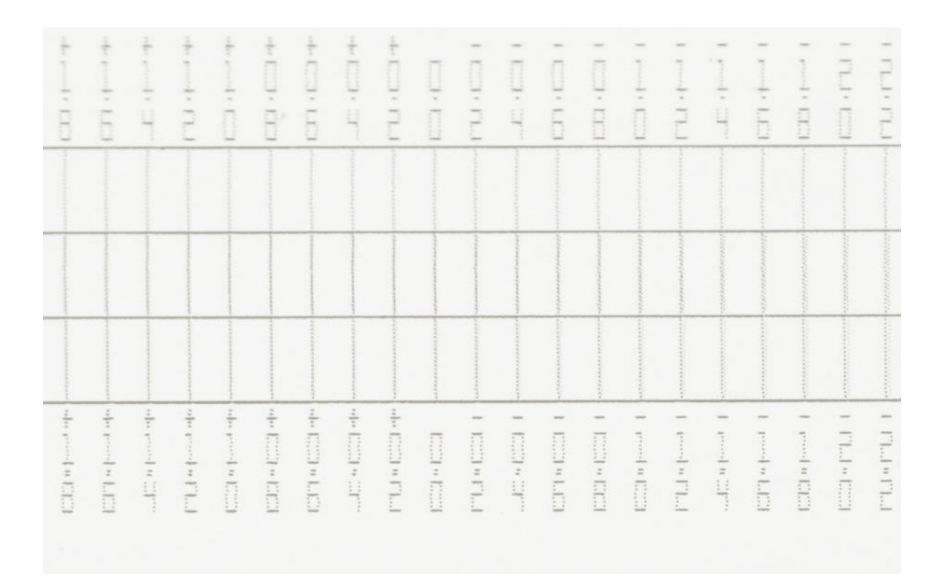

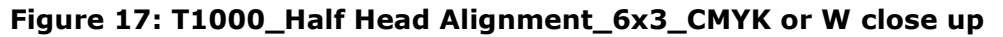

#### 6 x 3 Color to Color

- 1. Select T1000\_Color\_to Color\_6x3\_CMY.ism or T1000\_Color\_to Color\_6x3\_White.ism. Print the image.
- 2. Inspect the color to color target. Select the line that is the "sharpest". Read the value of this color. Add this value to the current setting listed in the head alignment table.
- 3. Reprint to verify alignment.

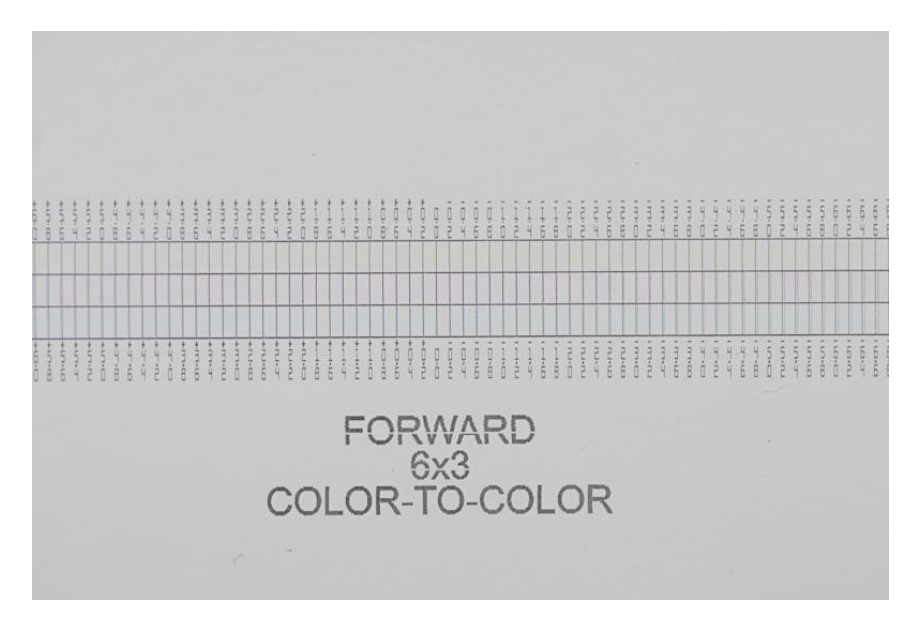

Figure 18: T1000\_Color\_to Color\_6x3 Forward

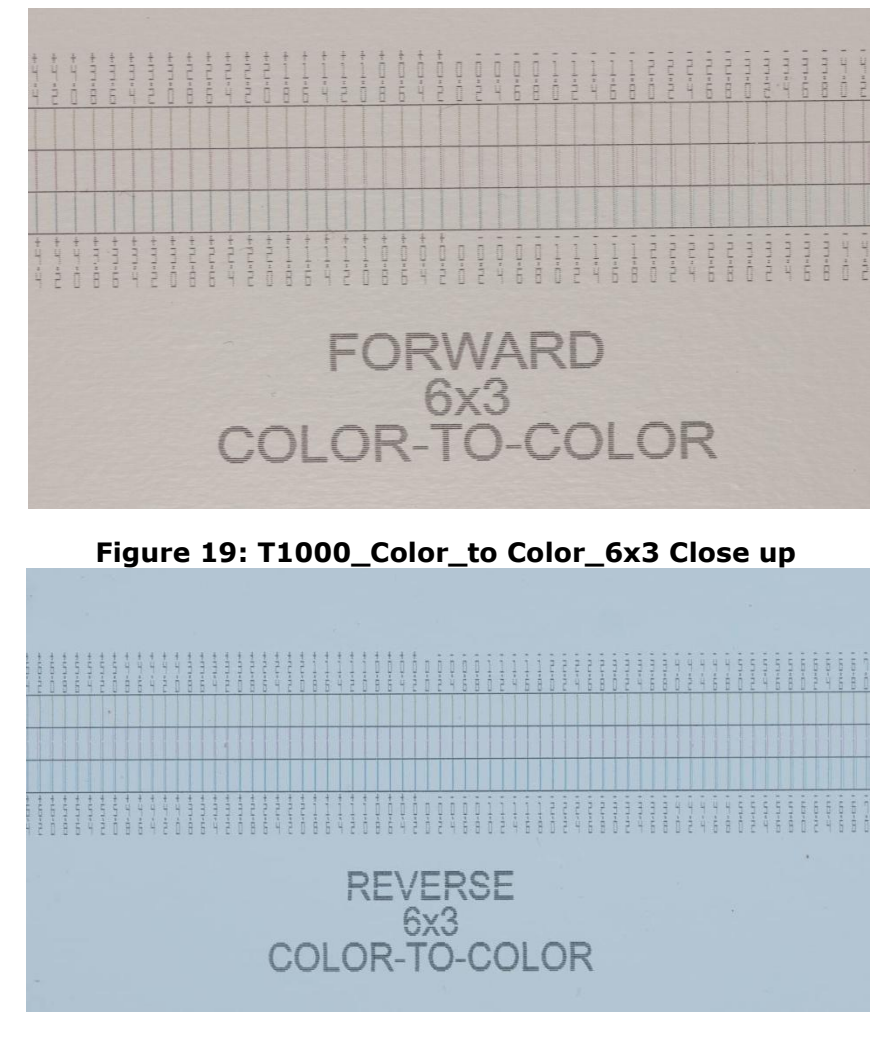

Figure 20: T1000\_Color\_to Color\_6x3

### **6 x 3 Bidirectional Alignment**

- 1. Select the **T1000\_Bidirectional\_Alignment\_6 x 3.ism** file. Print the image.
- 2. Inspect the image. Determine the sharpest, straightest line. Enter this value as a correction to the number in appropriate column in the alignment table.
- **Note:** If not all the lines are "off" by the same amount, this indicates that some of the previous alignments are not correct, and will need to be re-performed. The bidirectional alignment has only one setting to adjust all colors. All the colors must have the same error, or the image will not be correct.
  - 3. When you have verified that all the 6 x 3 Half Head (forward and reverse), Color to Color (forward and reverse) and Bidirectional (left and right) alignments are correct, press the Copy to 600x600 button, shown in <u>Figure 14</u>. This copies all the newly verified alignments to the 600 x 600 alignments.

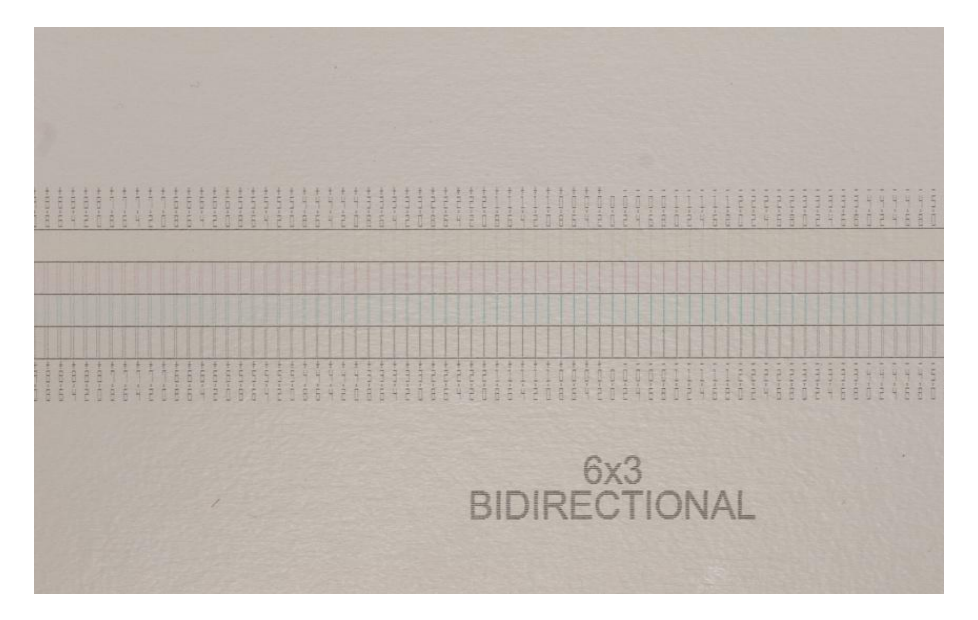

Figure 21: T1000\_Bidirectional\_Alignment\_6 x 3.ism

#### 12 x 3 Forward and 12 x 3 Reverse

- 1. Select T1000\_Half\_head\_Alignment\_12 x 3\_CMYK.ism or T1000\_Half\_head\_Alignment\_12 x 3\_White.ism. Print the image.
- 2. Inspect the half head target, select the line that is the "sharpest". Read the value of this color. Add this value to the current setting shown in the head alignment table.
- 3. Reprint to verify alignment.
- 4. Repeat steps 1-3 for reverse settings. Add all the values to the current setting listed in the head alignment table.

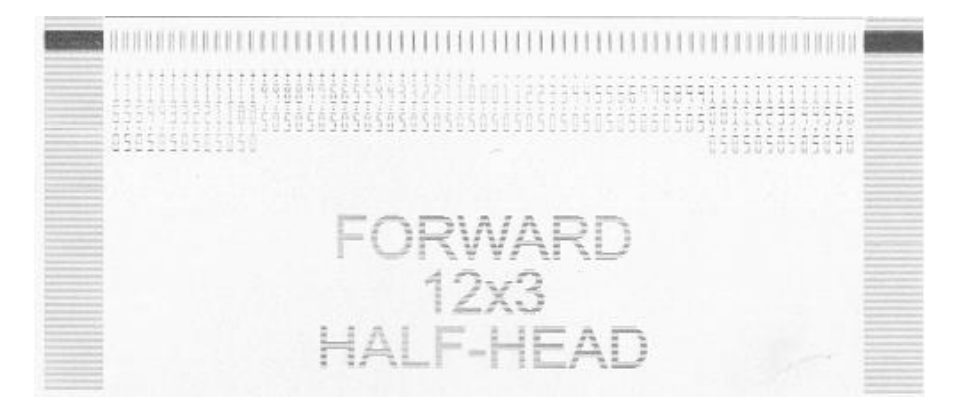

Figure 22: T1000\_Half\_head\_Alignment\_12 x 3\_CMYK Forward

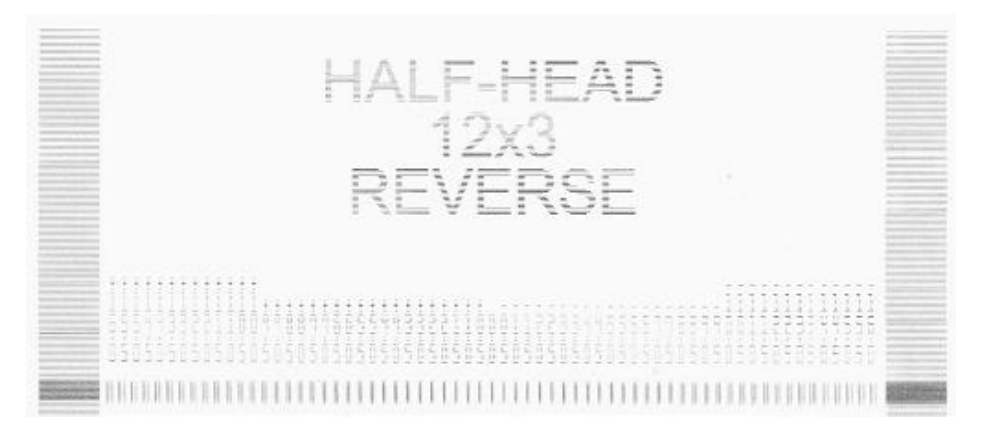

Figure 23: T1000\_Half\_head\_Alignment\_12 x 3\_CMYK Reverse

### 12 x 3 Color to Color

- 1. Select T1000\_Color\_to Color\_12x3\_CMY.ism or T1000\_Color\_to Color\_12x3\_White.ism. Print the image.
- 2. Inspect the color to color target. Select the line that is the "sharpest". Read the value of this color. Add this value to the current setting listed in the head alignment table.
- 3. Re-print to verify alignment.

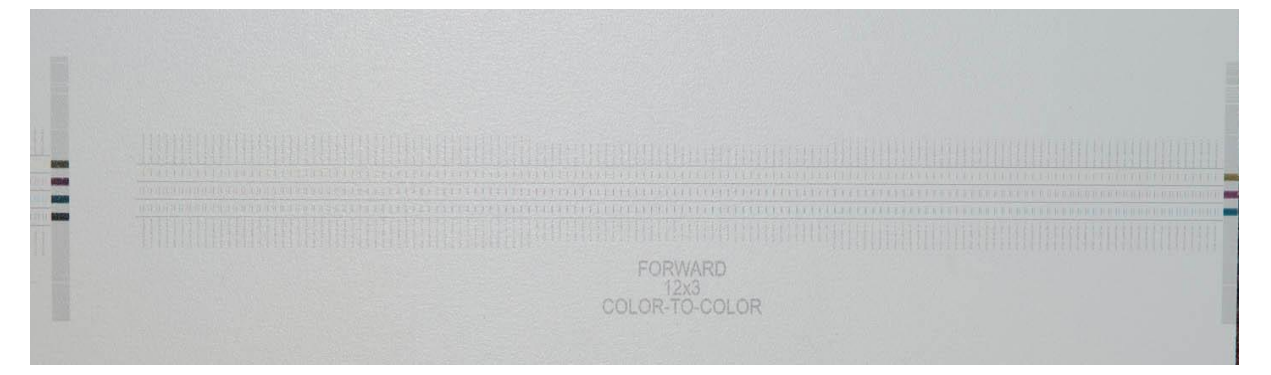

Figure 24: T1000\_Color\_to Color\_12x3

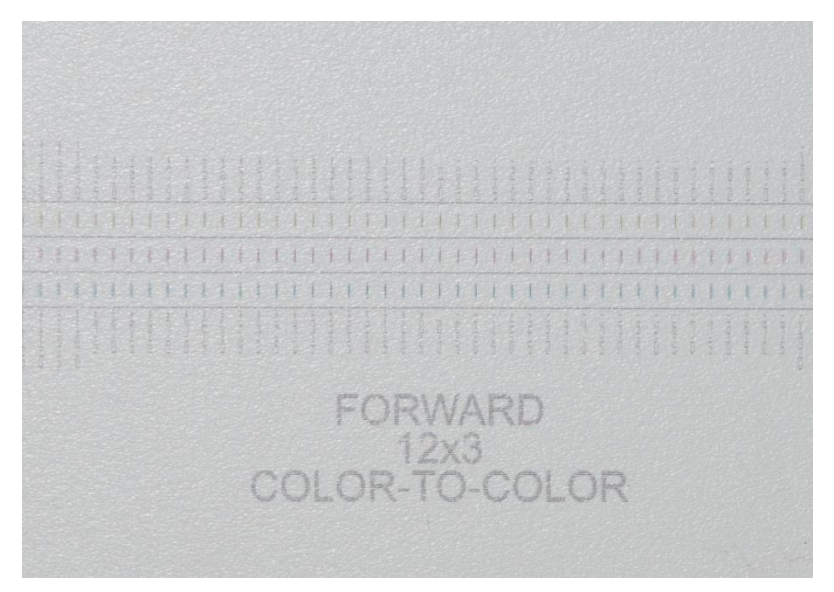

Figure 25: T1000\_Color\_to Color\_12x3 Close up

### 12 x 3 Bidirectional Alignment

1. Select the **T1000\_Bidirectional\_Alignment\_12x3.ism** image file. Print the image.

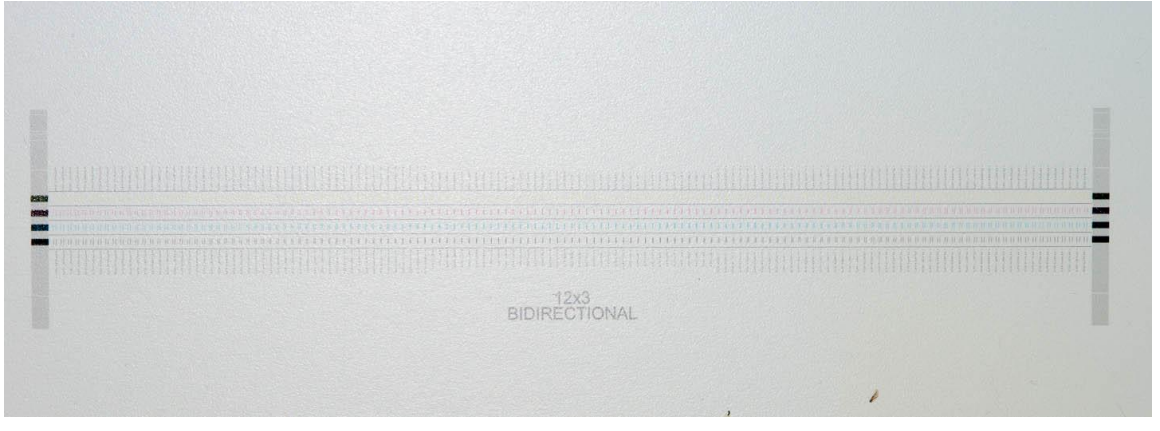

2. Figure 26: T1000\_BidirInspect the image. Determine the "sharpest" straight line. Enter this value as a correction.

- 3. When you have verified that the 12 x 3 Half Head (forward and reverse, Color to Color (forward and reverse) and Bidirectional (left and right) alignments are correct, press the Copy to 1200 x 900 button, shown in Figure 14. This will copy all the newly verified alignments to the 1200 x 900 alignments.
- **Note:** If not all the lines are "off" by the same amount, this indicates that some of the previous alignments are not correct, and will need to be re-performed. The bidirectional alignment has only one setting to adjust all colors. All the colors must have the same error, or the image will not be correct.